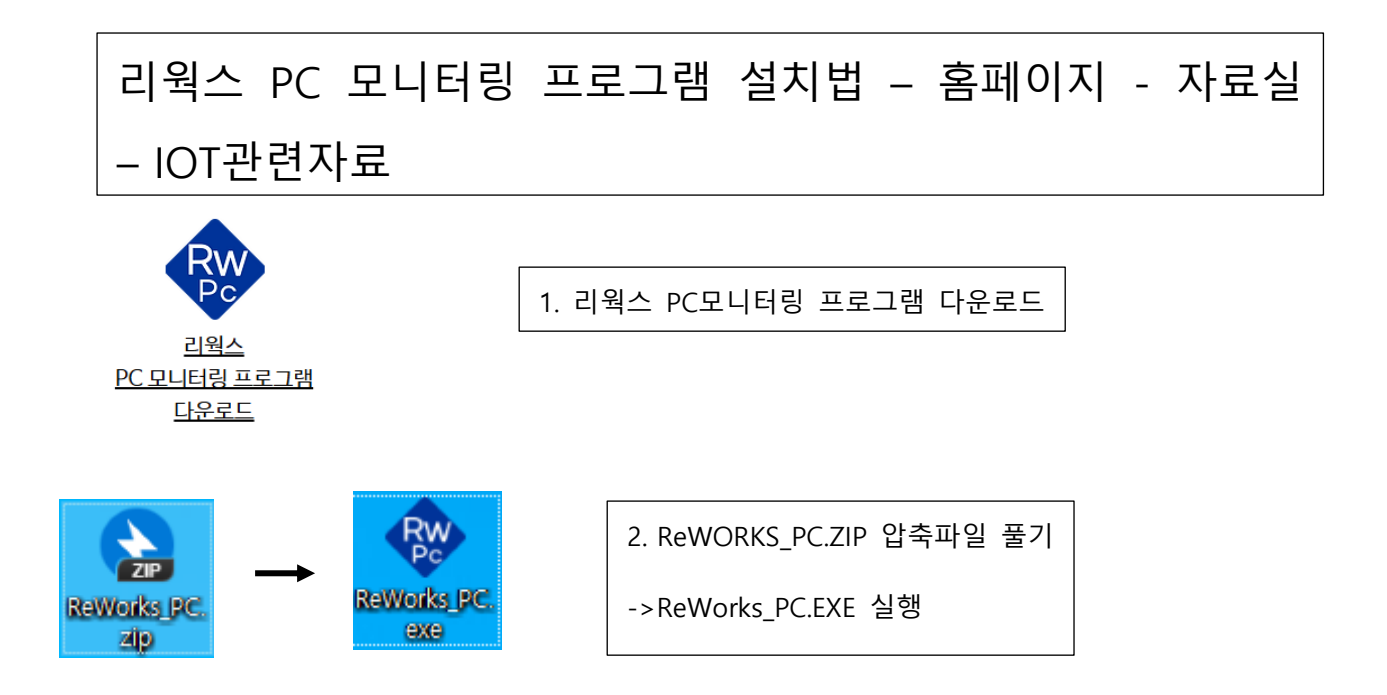

처음 실행시 윈도우 보안문제로 실행이 안될 경우 아래의 지시를 따르세요.

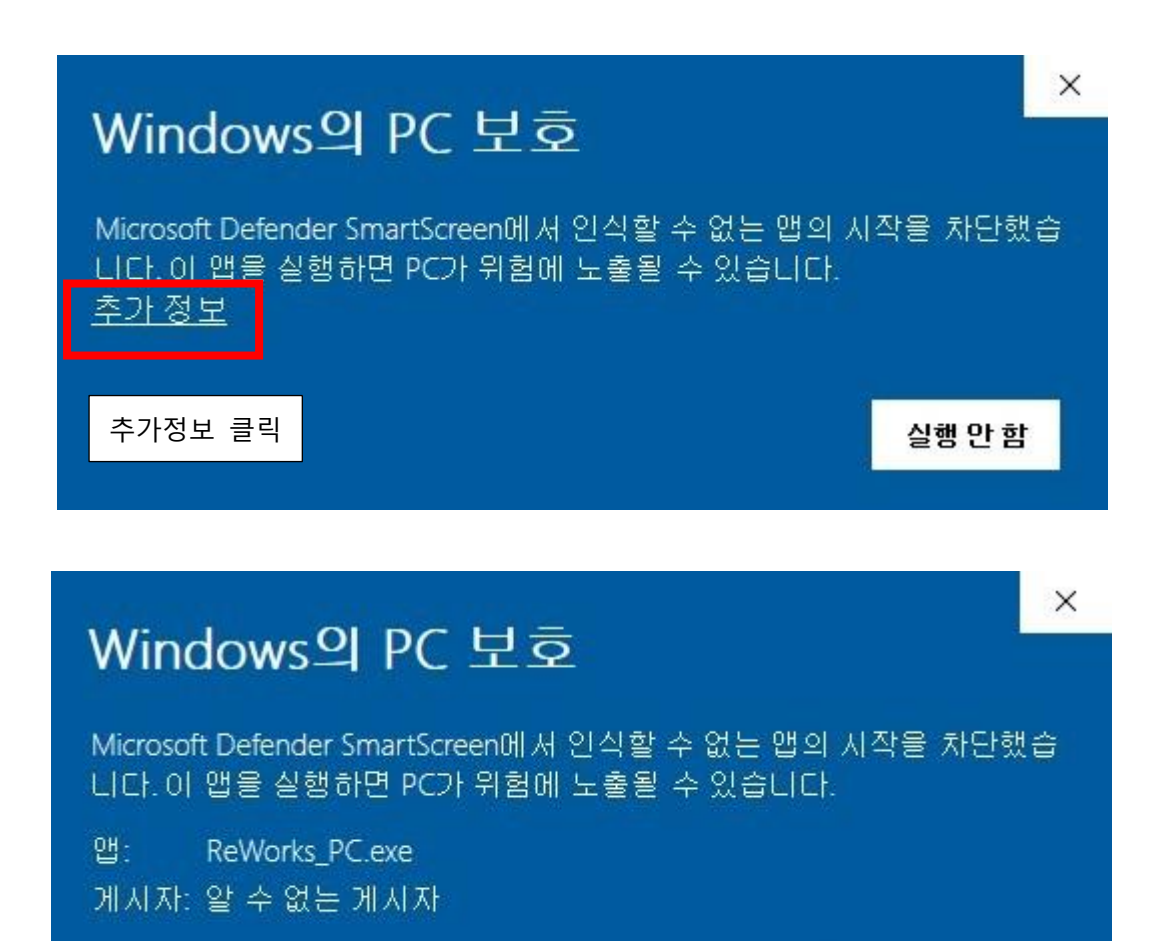

실행 클릭

실행

실행 안 함

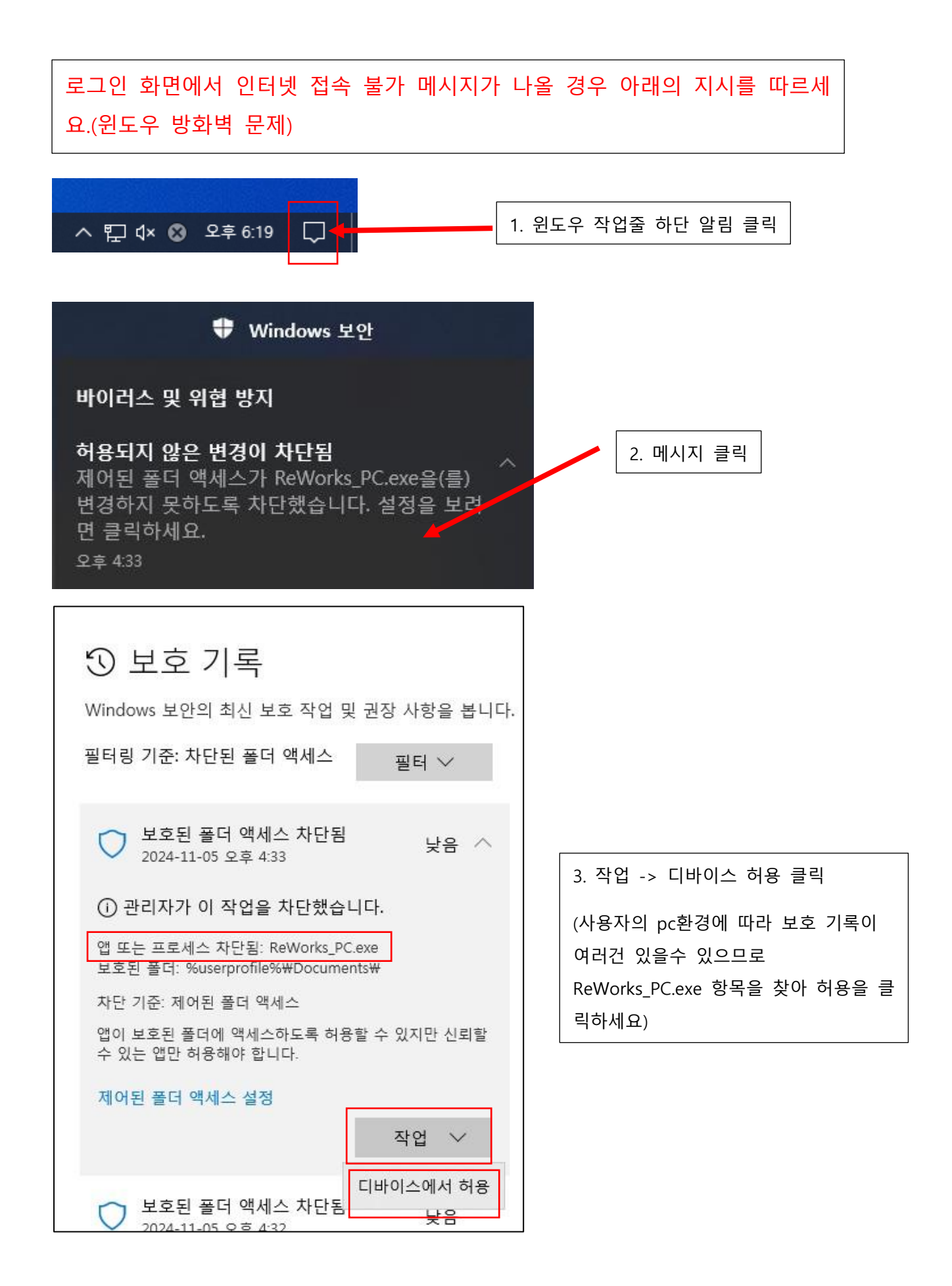